## How to execute the audit implementation plan on the web side

## (Document)

## After the audit implementation plan is submitted, the document is transferred to the personnel workbench of the audited unit.

User logs into the OLISS web side and default to enter the workbench interface. Click on "Internal Audit" under waiting task. In the audit and Implementation-Execute interface, if there are many documents, you can filter target document by year or audit type. Click "Execute" next to the target document or select multiple documents and click "Batch Execute" to enter the review details interface.

You can click "Edit" in the upper right corner to modify the audit implementation plan, select the time of the first meeting and the closing meeting, fill in the audit result, upload various attachments as needed (with \* required), switch to "NCR" / "Issue List" / "Equipment Disqualification", and add NCR / issue list / equipment disqualification as needed.Finally click "Completed".

| 4        | )互海科技                                                                                                    |                             |                                                                                                    | Work                                                                                                    | bench (30969)                | Vessel Monito                                           | r Find Swi                                               | itching System 👻 🗘                                                                                          |                                                                                                    | () 朱慧                                                                                                    |  |  |
|----------|----------------------------------------------------------------------------------------------------|-----------------------------|----------------------------------------------------------------------------------------------------|----------------------------------------------------------------------------------------------------|------------------------------|---------------------------------------------------------|----------------------------------------------------------|----------------------------------------------------------------------------------------------------|----------------------------------------------------------------------------------------------------|----------------------------------------------------------------------------------------------------|--|--|
| ×        | Budget Managemen                                                                                                    | t >                         | To-do List Warning Popups Setting>                                                                                                    |                                                                                                    |                              |                                                         |                                                          |                                                                                                    |                                                                                                    |                                                                                                    |  |  |
|          | Voyage Number<br>Management                                                                                                    |                             | All (11814) Due 243 Overdue (11472) Reminders(25) 1 Items Selected × All Vessels ×                                                                                                    |                                                                                                    |                              |                                                         |                                                          |                                                                                                    |                                                                                                    |                                                                                                    |  |  |
|          | Vessel Report                                                                                                    |                             | Workflow Task (306)                                                                                                    |                                                                                                    |                              |                                                         |                                                          |                                                                                                    |                                                                                                    |                                                                                                    |  |  |
| $\odot$  | Patrol Inspection                                                                                                    |                             | NCR—Execute(46) NCR—Accept(14) Issue LIst—Execute(15) Issue LIst—Accept(1) Equipment Not Qualified—Execute(6) Equipment Not Qualified—Accept(2)                                                                                                    |                                                                                                    |                              |                                                         |                                                          |                                                                                                    |                                                                                                    |                                                                                                    |  |  |
| 60       |                                                                                                    |                             | File Edit(2)         Operation Record—Accept(217)         Audit Management—Approve(3)                                                                                                    |                                                                                                    |                              |                                                         |                                                          |                                                                                                    |                                                                                                    |                                                                                                    |  |  |
| ננן      | SMS Management                                                                                                    |                             | Waiting Task(11483)                                                                                                    |                                                                                                    |                              |                                                         |                                                          |                                                                                                    |                                                                                                    |                                                                                                    |  |  |
| 字        | Customs Affairs                                                                                                    | >                           | Extend file(3) System File read(65) Running Record(232) Running Record(11181) Internal Audit(2) 2.Click on "Internal Audit" under waiting task                                                                                                    |                                                                                                    |                              |                                                         |                                                          |                                                                                                    |                                                                                                    |                                                                                                    |  |  |
|          | managomon                                                                                                    | .                           | Reliable Safety Responsibility                                                                                                    |                                                                                                    |                              |                                                         |                                                          |                                                                                                    |                                                                                                    |                                                                                                    |  |  |
| 21       | vessel incident Rec                                                                                                    | oras                        |                                                                                                    |                                                                                                    |                              |                                                         |                                                          |                                                                                                    |                                                                                                    |                                                                                                    |  |  |
|          | Address Book                                                                                                    | >                           | Cost Statistics                                                                                                    | tems Statistics Operation                                                                                                    | Log                          |                                                         |                                                          |                                                                                                    |                                                                                                    |                                                                                                    |  |  |
| Ъ        | E-Signature                                                                                                    | >                           |                                                                                                    |                                                                                                    |                              |                                                         |                                                          |                                                                                                    | Currency CNY 🗸                                                                                                    | 至Custom Mo                                                                                                    |  |  |
| \$       | Setting                                                                                                    | >                           | Purchase Cost () 2025-04 ~ 2025-04 Details Stock-out Cost () 2025-04 ~ 2025-04 Details Value of Current Stocks () Details                                                                                                    |                                                                                                    |                              |                                                         |                                                          |                                                                                                    |                                                                                                    |                                                                                                    |  |  |
| 0        | -<br>小 互海科技                                                                                                    |                             |                                                                                                    |                                                                                                    |                              |                                                         |                                                          |                                                                                                    |                                                                                                    |                                                                                                    |  |  |
| 5        | )互海科技                                                                                                    |                             |                                                                                                    | Work                                                                                                    | bench (30969)                | Vessel Monito                                           | r Find Swi                                               | itching System 👻 🖓                                                                                          |                                                                                                    | ●● 朱慧                                                                                                    |  |  |
| <b>U</b> | ) 互海科技<br>Budget Managemen                                                                                                    | (<br>                       | ⊙ Q<br>← Audit and Imp                                                                                                    | Work<br>lementation-Execute                                                                                                    | bench (30969)                | Vessel Monito                                           | r Find Swi                                               | itching System - ♀<br>3.If there<br>filter tare                                                             | e are many docume                                                                                                    | *************************************                                                                                                    |  |  |
|          | ) <b>互海科技</b><br>Budget Managemen                                                                                                    | (<br>t >                    | ⊙ Q<br>← Audit and Imp                                                                                                    | Work                                                                                                    | bench (30969)                | Vessel Monito                                           | r Find Swi                                               | itching System ▼ Ω<br>3.If there<br>filter targ                                                             | ≥ 23 EN ▼ ⑦<br>e are many docume<br>get document by ye                                                                                                    | ents, you can<br>ear or audit type                                                                                                    |  |  |
| €<br>₩   | ) <b>互海科技</b><br>Budget Managemen<br>Voyage Number<br>Management                                                                                                    | t ><br>>                    | Q<br>← Audit and Imp<br>Batch Execute                                                                                                    | Work<br>lementation-Execute                                                                                                    | bench (80969)                | Vessel Monito                                           | r Find Swi                                               | itching System • Q<br>3.If there<br>filter targ<br>2025 •                                                   | e are many docume<br>get document by ye<br>Please select Audit Typ                                                                                                  | <b>朱慧</b><br>ents, you can<br>ear or audit type                                                                                                    |  |  |
|          | ) 互海科技<br>Budget Managemen<br>Voyage Number<br>Management<br>Vessel Report                                                                                                    | (<br>t><br>>                | Q     C     Audit and Imp     Batch Execute     Audit Type                                                                                                    | Work lementation-Execute Audited Unit Last Audit                                                                                                    | kbench 30969                 | Vessel Monito                                           | r Find Swi<br>Audit Content                              | Itching System                                                                                              | e are many docume<br>get document by ye<br>Please select Audit Typ<br>Audit Team Leader                                                                             | 大部<br>ents, you can<br>ear or audit type                                                                                                    |  |  |
|          | ) <b>互海科技</b><br>Budget Managemen<br>Voyage Number<br>Management<br>Vessel Report<br>Patrol Inspection                                                                               | t><br>><br>>                | Audit and Imp     Audit Execute     Audit Type     Temporary A     udit                                                                                                    | Work<br>lementation-Execute<br>Audited Unit Last Audit<br>销售部 2025-02-25                                                                                                    | bench 30969<br>Planned Month | Vessel Monito Audit Date 2025-05-15                     | r Find Swit                                              | itching System ~ Q <sup>3</sup><br>3.If there<br>filter targ<br>2025 ~<br>Audit Basis<br>救生紙、救生團数量          | ビ EN → ⑦     e are many docume get document by yr Please select Audit Typ Audit Team Leader 船长                                                                      |                                                                                                    |  |  |
|          | ) <b>三海科技</b><br>Budget Management<br>Voyage Number<br>Management<br>Vessel Report<br>Patrol Inspection<br>SMS Management                                                            | (<br>t><br>><br>>           | <ul> <li>Audit and Imp</li> <li>Batch Execute</li> <li>Audit Type</li> <li>Temporary A<br/>udit</li> <li>Tracking Aud<br/>it</li> </ul>                                                                                                    | Work<br>lementation-Execute<br>Audited Unit Last Audit<br>销售部 2025-02-25<br>销售部 -                                                                                                    | Planned Month<br>4<br>5      | Vessel Monito<br>Audit Date<br>2025-05-15<br>2025-01-23 | r Find Swit                                              | tohing System ~ Q <sup>3</sup><br>3.If there<br>filter targ<br>2025 ~<br>Audit Basis<br>秋生類、秋生園数量<br>21588  | <ul> <li>※ EN ● ②</li> <li>e are many docume<br/>get document by yr</li> <li>Please select Audit Typ</li> <li>Audit Team Leader</li> <li>船长</li> <li>李老轨</li> </ul> | ***       ents, you can       ear or audit type       >       >       >       Operation       Execute       Execute                                                                                                    |  |  |
|          | ) <b>互海科技</b><br>Budget Management<br>Voyage Number<br>Management<br>Vessel Report<br>Patrol Inspection<br>SMS Management<br>SMS Files                                               | t><br>><br>><br>>           | <ul> <li>Audit and Imp</li> <li>Batch Execute</li> <li>Audit Type</li> <li>Temporary A<br/>udit</li> <li>Tracking Audit</li> <li>it</li> </ul>                                                                                                    | Nortestion - Execute<br>Audited Unit Last Audit<br>销售部 2025-02-25<br>销售部 -                                                                                                    | Planned Month<br>4<br>5      | Vessel Monito<br>Audit Date<br>2025-05-15<br>2025-01-23 | r Find Swit                                              | tching System ~ Q <sup>*</sup><br>3.If there<br>filter targ<br>2025 ~<br>Audit Basis<br>教生艇、教生國数量<br>21588  | X EN ▼ ②<br>e are many docume<br>get document by ye<br>Please select Audit Typ<br>Audit Team Leader<br>船长<br>李老轨<br>4.Click "Ex<br>the target                       | *** ents, you can ear or audit type      Operation      Execute      tecute* next to      document                                                                                                    |  |  |
|          | ) 互海科技<br>Budget Management<br>Voyage Number<br>Management<br>Vessel Report<br>Patrol Inspection<br>SMS Files<br>Audits<br>Audits                                                    | (<br>t><br>><br>><br>><br>> | <ul> <li>Audit and Imp</li> <li>Audit Execute</li> <li>Audit Type</li> <li>Temporary A<br/>udit</li> <li>Tracking Audit</li> <li>it</li> </ul>                                                                                                    | Work<br>lementation-Execute<br>纳告部 2025-02-25<br>销告部 -                                                                                                    | Planned Month<br>4<br>5      | Vessel Monito Audit Date 2025-05-15 2025-01-23          | r Find Swit<br>Audit Content<br>中核航上安全设备是否<br>齐全<br>1212 | tiching System マ Q <sup>®</sup><br>3.If there<br>filter targ<br>2025 マ<br>Audit Basis<br>救生態、救生團数量<br>21588 | ビN・     ②<br>e are many docume<br>get document by you<br>Please select Audit Typ<br>Audit Team Leader<br>船长<br>李老轨<br>4.Click "Ex<br>the target                     | *** ents, you can ear or audit type      Operation      Execute      Execute      Execute      rext to     document      Comment                                                                                                    |  |  |
|          | ) 五海科技<br>Budget Management<br>Voyage Number<br>Management<br>Vessel Report<br>Patrol Inspection<br>SMS Management<br>SMS Files<br>Audits<br>Multis<br>Management                    |                             | Audit and Imp      Audit Audit Type      Import Temporary A      It      Interview      Interview       Interview      Interview       Interview      Interview            Interview                  Interview                      Interview | Work<br>lementation-Execute<br>Audited Unit Last Audit<br>销售部 2025-02-25<br>销售部 -                                                                                                    | Planned Month 4 5            | Vessel Monito Audit Date 2025-05-15 2025-01-23          | r Find Swit<br>Audit Content<br>中核規上安全设备是否<br>齐全<br>1212 | itching System マ Q <sup>®</sup><br>3.If there<br>filter targ<br>2025 マ<br>Audit Basis<br>致生紙、救生國数量<br>21588 | 兴 EN・ ③<br>e are many docume<br>get document by yo<br>Please select Audit Typ<br>Audit Team Leader<br>船长<br>李老轨<br>4.Click "Ex<br>the target                        | ***       ents, you can       ear or audit type       >>>>>>>>>>>>>>>>>>>>>>>>>>>>>>>>                                                                                                    |  |  |
|          | ) 五海科技<br>Budget Management<br>Voyage Number<br>Management<br>Vessel Report<br>Patrol Inspection<br>SMS Management<br>Management<br>Inspections                                      |                             | <ul> <li>Audit and Imp</li> <li>Audit Type</li> <li>Audit Type</li> <li>Temporary A<br/>udit</li> <li>Tracking Audit</li> <li>it</li> </ul>                                                                                                    | Hementation-Execute<br>Audited Unit Last Audit<br>销售部 2025-02-25<br>销售部 -                                                                                                    | Planned Month<br>4<br>5      | Vessel Monito<br>Audit Date<br>2025-05-15<br>2025-01-23 | r Find Swi<br>Audit Content<br>中核船上安全设备是否<br>齐全<br>1212  | tching System ~ Q <sup>*</sup><br>3.If there<br>filter targ<br>2025 ~<br>Audit Basis<br>教生紙、教生團数量<br>21588  | ※ EN ▼ ②<br>e are many docume<br>get document by ye<br>Please select Audit Typ<br>Audit Team Leader<br>船长<br>李老轨<br>4.Click "Ex<br>the target                       | *** ents, you can ear or audit type      Operation      Exocuto      Exocuto      tecute* next to     document      Course      focus      Operation                                                                                                    |  |  |
|          | ) 五海科技<br>Budget Management<br>Voyage Number<br>Management<br>Vessel Report<br>Patrol Inspection<br>SMS Files<br>Management<br>Inspections<br>Operation<br>Record                    |                             | <ul> <li>Audit and Imp</li> <li>Batch Execute</li> <li>Audit Type</li> <li>Temporary A<br/>udit</li> <li>Tracking Audit</li> </ul>                                                                                                    | Norte Control Control | Planned Month<br>4<br>5      | Vessel Monito                                           | r Find Swi<br>Audit Content<br>市核船上安全设备是否<br>齐全<br>1212  | itching System マ Q <sup>*</sup><br>3.If there<br>filter targ<br>2025 マ<br>Audit Basis<br>致生態、致生陶数量<br>21588 | ※ EN ▼ ②<br>e are many docume<br>get document by ye<br>Please select Audit Typ<br>Audit Team Leader<br>船长<br>李老轨<br>4.Click "Ex<br>the target                       | *** ents, you can ear or audit type      Coperation      Execute      recute* next to      document      Course      course      cour |  |  |
|          | ) 王海科技<br>Budget Management<br>Voyage Number<br>Management<br>Vessel Report<br>Patrol Inspection<br>SMS Files<br>Management<br>Inspections<br>Operation<br>Coperation<br>SMS Archive |                             | Audit and Imp      Audit Execute     Audit Type     Audit Type     Temporary A     udit     Tracking Aud     it                                                                                                    | Norte Contraction Contraction | Planned Month<br>4<br>5      | Vessel Monito Audit Date 2025-05-15 2025-01-23          | r Find Swith                                             | tching System マ Q <sup>®</sup><br>3.If there<br>filter targ<br>2025 マ<br>Audit Basis<br>救生態、救生團数量<br>21588  | X EN ▼ ②<br>e are many docume<br>get document by yr<br>Please select Audit Typ<br>Audit Team Leader<br>船长<br>李老轨<br>4.Click "Ex<br>the target                       | *** ents, you can ear or audit type      Operation      Execute      Execute      Courter      Courter   |  |  |

| G          | 互海科技                          | 9                                                                        | © Q                                                                                                    | 5                      |                          | Work               | (bench (30971        | Vessel Monito        | r Find Sw              | vitching System 👻 🗜  | ) <sup>#</sup> 23 en <del>-</del> (? | ) 🚺 👘            |              |
|------------|-------------------------------|--------------------------------------------------------------------------|----------------------------------------------------------------------------------------------------|------------------------|--------------------------|--------------------|----------------------|----------------------|------------------------|----------------------|--------------------------------------|------------------|--------------|
| ×:         | Budget Manageme               | Audit and Implementation-Execute                                         |                                                                                                    |                        |                          |                    |                      |                      |                        |                      |                                      |                  |              |
| •          | Voyage Number                 |                                                                          | Bato                                                                                                    | h Execute              | ► 4.Select m             | ultiple docum      | nents and click      | "Batch Execute"      |                        | 2025                 | Please select Audit 1                | Type - Reset     |              |
| Ē          | Management<br>Vessel Report   |                                                                          |                                                                                                    | Audit Type             | Audited Unit             | Last Audit         | Planned Month        | Audit Date           | Audit Content          | Audit Basis          | Audit Team Leader                    | Operation        |              |
| $\odot$    | Patrol Inspection             |                                                                          |                                                                                                    | Internal Audit         | 销售部                      | 2025-05-22         | 6                    | 2025-06-20           | 测试                     | 测试                   | 张三                                   | Execute          |              |
| ß          | SMS Management                | t v                                                                      |                                                                                                    | Internal Audit         | 销售部                      | 2024-05-25         | 4                    | 2025-05-22           | 测试                     | 测试                   | 张三                                   | Execute          |              |
|            | SMS Files                     | >                                                                        |                                                                                                    | Temporary A<br>udit    | 销售部                      | 2025-02-25         | 4                    | 2025-05-15           | 审核船上安全设备是否<br>齐全       | 救生艇、救生圈数量            | ł 船长                                 | Execute          |              |
|            | Audits<br>Management          |                                                                          |                                                                                                    | Tracking Aud it        | 销售部                      |                    | 5                    | 2025-01-23           | 1212                   | 21588                | 李老轨                                  | Execute for      | Э<br>cus     |
|            | Inspections                   |                                                                          |                                                                                                    |                        |                          |                    |                      |                      |                        |                      |                                      |                  |              |
|            | Operation<br>Record           | >                                                                        | -                                                                                                    |                        |                          |                    |                      |                      |                        |                      |                                      |                  | <b>B</b> AI  |
|            | SMS Archive                   |                                                                          |                                                                                                    |                        |                          |                    |                      |                      |                        |                      |                                      | 4 Tota           | al           |
| ~          |                               |                                                                          | -                                                                                                    |                        |                          |                    |                      |                      |                        |                      |                                      |                  |              |
| 9          | 互海科技 (<br>Expense >           | ତ                                                                        |                                                                                                    |                        |                          |                    | Workbench (3097      | Vessel Monitor       | Find                   | Switchir             | ig System +                          | N= 🕐 🌒 ##        | đ            |
|            | Management                    | ← Ai                                                                     | udit Details                                                                                                    |                        |                          |                    |                      |                      |                        |                      |                                      |                  | _            |
|            | Budget Management >           | Audit I                                                                  | Implementati                                                                                                    | on Plan                | and founding to Discover | addate to the Date | 5.You can clie       | ck "Edit" in the upp | er right corner to m   | odify the audit im   | plementation plan                    | Edit             | 비            |
| ,          | Management                    | 1                                                                        | Temporary                                                                                                    | A 销售部 20               | 025-02-25 4              | 2025-05-           | 15 年代船上安<br>15 年代船上安 | 全设备是否<br>教生概、救生圈表    | Addit feann Leader · A | talitor x-m Audit    | Audit Location Atta                  | To be exec       | cL           |
|            | Vessel Report >               | -                                                                        | Uuit                                                                                                    |                        |                          |                    | 372                  |                      |                        |                      |                                      |                  | 1            |
| <b>B</b> : | SMS Management V              | Audit I                                                                  | Implementati                                                                                                    | on<br>Issue List Equip | ment Disqualification    | 1                  |                      |                      |                        |                      |                                      |                  |              |
|            | SMS Files                     | First                                                                    | Meeting *                                                                                                    | Please select          | Attachm                  | ent: 0 View/Upi    | oad Attachment       |                      |                        |                      |                                      |                  |              |
|            | Audits<br>Management          | Cloci                                                                    |                                                                                                    |                        |                          |                    |                      |                      |                        |                      |                                      |                  |              |
|            | Inspections                   | GIUS                                                                     | ing weeking                                                                                                    | Piease scient          | Alla                     |                    | opioau Anachinent    |                      |                        |                      |                                      |                  |              |
|            | Record<br>SMS Archive         | Audit                                                                    | Audt Check List Attachment: 0 VewUpsead Attachment  6.Select the time of the first meeting and the closing meeting, fill in the audit result, upload various attachments as needed (with * required) |                        |                          |                    |                      |                      |                        |                      |                                      |                  |              |
| ₽ (        | Customs Affairs               | Audit                                                                    | Audit Report Attachment: 0 Vew/Upisad Attachment                                                                                                    |                        |                          |                    |                      |                      |                        |                      |                                      |                  |              |
| A 1        | Management                    | Othe                                                                     | r Attachment                                                                                                    | Attachment: 0          | View/Upload Attach       | ment               |                      |                      |                        |                      |                                      | (<br>1           | locus        |
|            | Address Book                  | Audit                                                                    | t Result *                                                                                                    |                        |                          |                    |                      |                      |                        |                      |                                      |                  |              |
| 品          | E-Signature >                 | Ples                                                                     | ase enter                                                                                                    |                        |                          |                    |                      |                      |                        |                      |                                      | E.               | IARE         |
| 0          | Setting >                     |                                                                          |                                                                                                    |                        |                          |                    |                      |                      |                        |                      | Complete                             | d Save Cano      | cel          |
| 9          | 互海科技 (                        | ତ ଦ                                                                      |                                                                                                    |                        |                          |                    | Workbench (3097      | Vessel Monitor       | Find                   | Switchin             | ig System + Ω <sup>®</sup> \$ζ El    | 1. 🕐 🕐 +1        | 8            |
|            | Management                    | ← Au                                                                     | udit Details                                                                                                    |                        |                          |                    |                      |                      |                        |                      |                                      |                  |              |
|            | Budget Management >           | Audit I                                                                  | Implementati                                                                                                    | on Plan                |                          |                    |                      |                      |                        |                      |                                      | Edit             |              |
|            | Voyage Number ><br>Management | #                                                                        | Audit Type                                                                                                    | Audited Unit La        | ast Audit Plann          | ed Month Audit Dat | te* Audit Conte      | ent * Audit Basis *  | Audit Team Leader * A  | Auditor * X-th Audit | Audit Location Atta                  | ichment Status   | a            |
| <u></u>    | Vessel Report >               | -                                                                        | udit                                                                                                    | 明首部 20                 | 025-02-25 4              | 2025-05-           | 16 齐全                | 双王帆、双王围3             | X単 船長 7                | (副) 0                | 0                                    | d                | -            |
| Ø F        | Patrol Inspection >           | Audit I                                                                  | Implementati                                                                                                    | on                     |                          | 7 Suit             | tch to "NCP" /       | "Iccue List" / "Equi | amont Disqualificatio  | on"                  |                                      |                  |              |
|            | SMS Files                     | NCR Addition and NCR / issue list / equipment disqualification as needed |                                                                                                    |                        |                          |                    |                      |                      |                        |                      |                                      |                  |              |
|            | Audits<br>Management          | No.                                                                      | Report Nam                                                                                                    | e Audited Unit         | Description              | Level              | Reason Ana           | lysis Corrective M   | easures Planned Finish | Ti Modificator Ac    | ceptor Attachment                    | Status Operation | 1 I          |
|            | Inspections                   |                                                                          |                                                                                                    |                        |                          |                    |                      |                      |                        |                      |                                      |                  |              |
|            | Operation ><br>Record         |                                                                          |                                                                                                    |                        |                          |                    |                      |                      |                        |                      |                                      |                  |              |
| 0          | SMS Archive                   |                                                                          |                                                                                                    |                        |                          |                    |                      | A<br>N/A             |                        |                      |                                      |                  |              |
| ф (        | Gusioms Amains >              |                                                                          |                                                                                                    |                        |                          |                    |                      |                      |                        |                      |                                      | (                | 0            |
| A 1        | Vessel Incident Records       |                                                                          |                                                                                                    |                        |                          |                    |                      |                      |                        |                      |                                      |                  |              |
| E .        | Address Book                  |                                                                          |                                                                                                    |                        |                          |                    |                      |                      |                        |                      | 8.Finally click "(                   | Completed"       | 8<br>339 A I |
| 0          | Setting >                     |                                                                          |                                                                                                    |                        |                          |                    |                      |                      |                        |                      | Complete                             | ed Save Canc     | cel          |

In the "SMS Management-> Audit Management" interface, click the audit implementation plan "To be executed" to perform the operation.

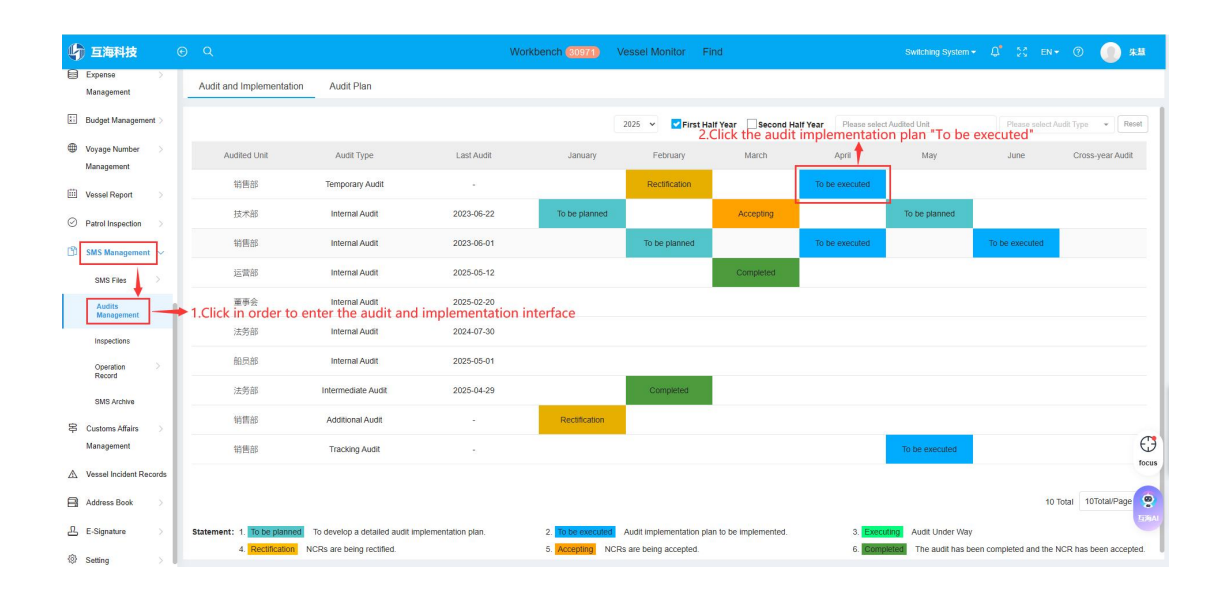